# 操作手册

四新技术采集系统

2024年6月

## 四新技术采集系统操作手册

## 一、企业登录

1. 企业登陆"上海市住房和城乡建设管理委员会网站"(http://zjw.sh.gov.cn/)→【我 要办】→【建设管理服务】

| ₽ 我要看                      | 23 我要办 Q 我要问                     | ⑦ 我要查                                                             |
|----------------------------|----------------------------------|-------------------------------------------------------------------|
| <mark>子</mark> 行政审批<br>事项  | 建设管理服务<br>(上海市建设市场管理信息平台)        | シレ     シレ     シレ       项目     人员     企业       ジン     バハ     工程招投标 |
| 2. 【造价定额】→【工<br>项目 企业 人员 व | 程定额管理】→【定额动态管理<br>時能/建材 工程标准 造价定 | 里(试点)】<br><b>额</b>                                                |
| • 工程造价标准                   |                                  |                                                                   |
| 国家标准、专业计量规范                | 地方标准、专业计量规范                      |                                                                   |
| • 工程定额管理                   |                                  |                                                                   |
| (羊) 工程定额                   | 💙 计价依据解释                         | 定额动态管理 (试点)                                                       |
| (四新) 技术案例展示                | 操作手册                             | 操作手册                                                              |

3. 选择【企业登录】

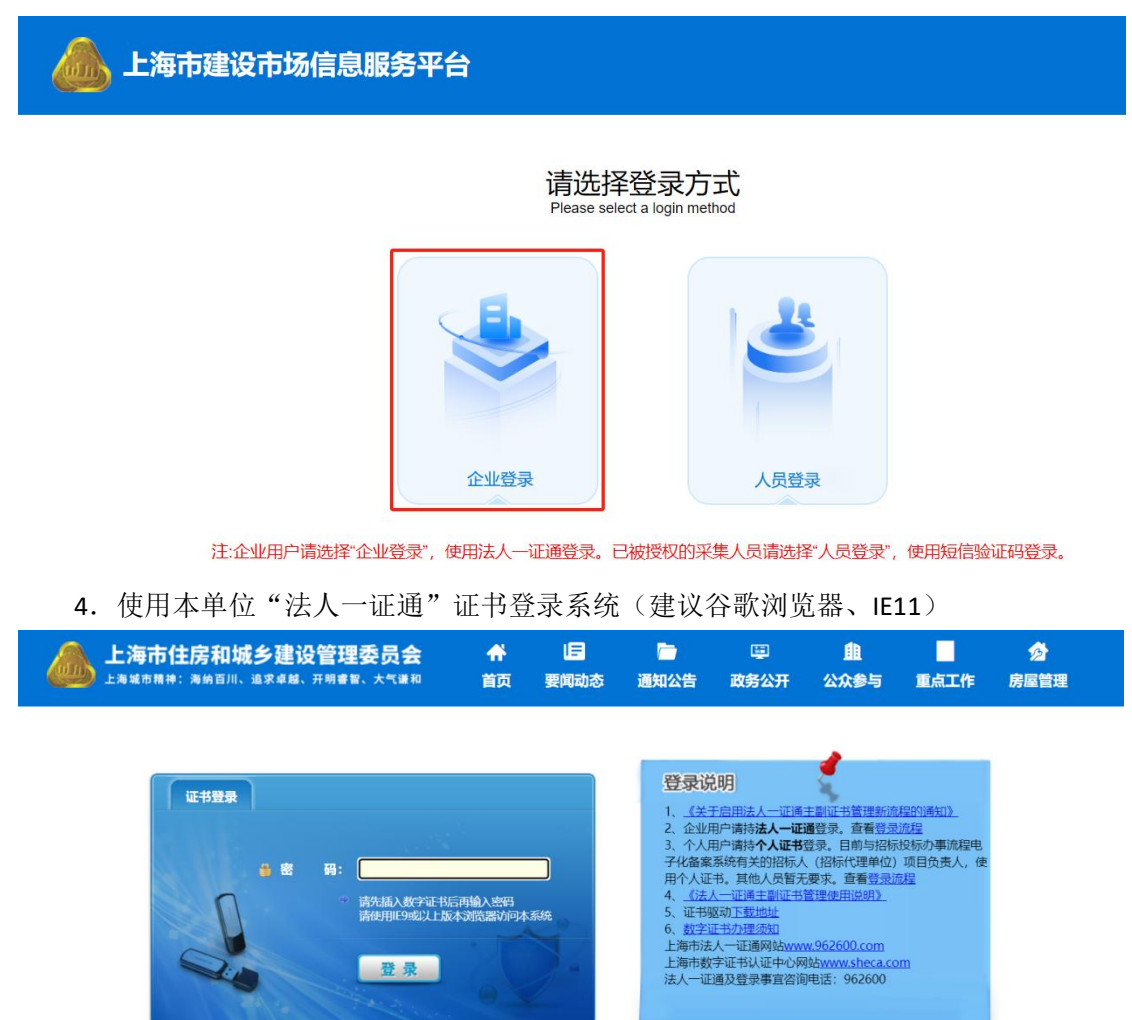

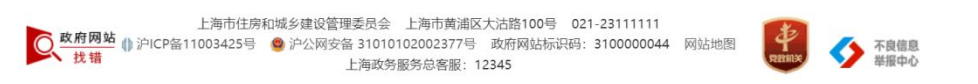

5. 左侧菜单栏中选择【工程造价类办事】→【工程造价】→【定额动态管理(试点)】 →【四新技术采集】

|                               |      | 上海市住房和城乡建设管理委员会<br>海城市期待:海桥首州、油水卓越、开期春期、大气温和 | <b>弁</b><br>首页 | 」<br>要解动态 | 通知公告     | 国<br>政务公开 | ▲<br>公众参与 | 重点工作       | <mark>∕∂</mark><br>房屋管理 |         |            |
|-------------------------------|------|----------------------------------------------|----------------|-----------|----------|-----------|-----------|------------|-------------------------|---------|------------|
|                               |      |                                              |                |           |          |           |           | <b>#</b> F | 用户名称: 测试上海市数            | 所证书认证中心 | 有限公司 🖻安全退出 |
| ▶ △ 人员类办事                     | 四新工艺 | 采集                                           |                |           |          |           |           |            |                         |         |            |
| ▶ 届 谜信手册 (企业)                 | X807 | 直向                                           |                |           |          |           |           |            |                         |         | BERZ       |
| · 管现场人员实名制管理                  | 序号   | 案例如号                                         |                |           | 项目名称     |           |           |            | 四新技术名称                  |         | 操作         |
| ▶ Q° 现场管理                     | 1    |                                              |                | "四新"技术    | 适价数据案例展示 | 制式项目      |           | 案列         | 展示测试因析技术钛锌板%            | 6       | 血石         |
| ▶ 回到企业电子证书管理                  |      |                                              |                |           |          |           |           |            | 共1条 <                   | 1 >     | 離至 1 页     |
| <ul> <li>         ·</li></ul> |      |                                              |                |           |          |           |           |            |                         |         |            |
| ▶ ★ 建筑节能类办事                   |      |                                              |                |           |          |           |           |            |                         |         |            |
| ▼ ★ 工程造价类办事                   |      |                                              |                |           |          |           |           |            |                         |         |            |
| ▼ 工程進价                        | 4    |                                              |                |           |          |           |           |            |                         |         |            |
| 计价依据争议解释申请记录                  |      |                                              |                |           |          |           |           |            |                         |         |            |
| 工料机信息价采集                      |      |                                              |                |           |          |           |           |            |                         |         |            |
| 建筑实物最人工 (工种) 价格<br>信息采集       |      |                                              |                |           |          |           |           |            |                         |         |            |
| 计价行为与质量专项检查                   |      |                                              |                |           |          |           |           |            |                         |         |            |
| 定额动态管理 (试点)                   |      |                                              |                |           |          |           |           |            |                         |         |            |
| 人材机调耗量采集                      |      |                                              |                |           |          |           |           |            |                         |         |            |
| 四期技术采集                        |      |                                              |                |           |          |           |           |            |                         |         |            |

#### 6. 点击【授权】

|                                                     | 6        | 上海市住房和 | ロ城乡建设管理委员会<br>5/11、追求4篇、开州考察、大气速和 | <b>弁</b><br>首页 | 」<br>要興动态 | 通知公告     | 国<br>政务公开 | ▲<br>公众参与 | 重点工作       | ☆<br>房屋管理     |          |        |       |
|-----------------------------------------------------|----------|--------|-----------------------------------|----------------|-----------|----------|-----------|-----------|------------|---------------|----------|--------|-------|
|                                                     |          |        |                                   |                |           |          |           |           | <b>希</b> 月 | 1户名称: 测试上海市数  | 宇证书认证中心和 | 与限公司 《 | ◆安全退出 |
| ▶ △ 人员类办事                                           | 四新       | 「工艺采集  |                                   |                |           |          |           |           |            |               |          |        |       |
| ▶ 📓 谜信手册 (企业)                                       | 火田中      | c.     | 200                               |                |           |          |           |           |            |               |          |        | ISER  |
| ▶ 營 现场人员实名制管理                                       | 序号       |        | 案例独号                              |                |           | 项目名称     |           |           |            | 四新技术名称        |          | 1      | W/F   |
| ▶ Q <sup>0</sup> 现场管理                               | 1        |        |                                   |                | "四新"技术    | 這价數据案例展示 | 制成項目      |           | 面例         | 最示测试 四新技术钛锌板饰 | 16       |        | 100   |
| ▶ 回 企业电子证书管理                                        |          |        |                                   |                |           |          |           |           |            | 共1条 <         | 1 >      | 跳至 1   | 页     |
| <ul> <li>         ·          ·          ·</li></ul> |          |        |                                   |                |           |          |           |           |            |               |          |        |       |
| ▶ ★ 建筑节能类办事                                         |          |        |                                   |                |           |          |           |           |            |               |          |        |       |
| ▼ № 工程造价类办事                                         | <u>.</u> |        |                                   |                |           |          |           |           |            |               |          |        |       |
| ▼ 工程遺价                                              | . 4      |        |                                   |                |           |          |           |           |            |               |          |        |       |
| 计价依据争议解释申请记录                                        | E .      |        |                                   |                |           |          |           |           |            |               |          |        |       |
| 工料机信息价采集                                            |          |        |                                   |                |           |          |           |           |            |               |          |        |       |
| 建筑实物最人工 (工种) 价格<br>信息采集                             |          |        |                                   |                |           |          |           |           |            |               |          |        |       |
| 计价行为与质量专项检查                                         |          |        |                                   |                |           |          |           |           |            |               |          |        |       |
| 定额动态管理 (试点)                                         |          |        |                                   |                |           |          |           |           |            |               |          |        |       |
| 人材机调耗量采集                                            |          |        |                                   |                |           |          |           |           |            |               |          |        |       |
| 四新技术采集                                              |          |        |                                   |                |           |          |           |           |            |               |          |        |       |

**7.**填写项目名称、注册造价师姓名、身份证号、手机号码、注册造价师证书编号、四新技术名称后,点击【保存】

| ۵                                                             | 上海市住房和城  | <b>乡建设管理委员会</b><br>&求#始、开明#智、大气课和 | <b>☆</b><br>首页 | 」日<br>要闻动态 | ー<br>通知公告 | 區<br>政务公开  | ●<br>企众参与 | 重点工作     | ☆<br>房屋管理 |         |       |
|---------------------------------------------------------------|----------|-----------------------------------|----------------|------------|-----------|------------|-----------|----------|-----------|---------|-------|
|                                                               |          |                                   |                |            |           |            |           | ■用户名称: 灠 | 式上海市数字证书认 | 证中心有限公司 | ●安全退出 |
| ▶ 營 现场人员实名制管理                                                 | 授权       |                                   |                |            |           |            |           |          |           |         |       |
| ▶ Q <sup>6</sup> 现场管理                                         | 项目信息     |                                   |                |            |           |            |           |          |           |         |       |
| • 回 企业电子证书管理                                                  | 項目名称"    | 请输入项目名称                           |                |            |           |            |           |          |           |         |       |
| <ul> <li>         ·</li></ul>                                 | 注册造价师信息  |                                   |                |            |           |            |           |          |           |         |       |
| ▶ ★ 建筑节能类办事                                                   | 单位名称     | 测试上海市数字证书认证中心有限公司                 |                |            |           |            |           |          |           |         |       |
| A TINGANAN                                                    | 注册适价师姓名" | 请输入注册造价何姓名                        |                |            |           | 身份证号"      | 请输入身份     | 征号       |           |         |       |
| ▼ ▶ 工程回知(天明)中                                                 | 手机号码。    | 请输入手机局码                           |                |            |           | 注册造价师证书编号" | 请输入注册     | 這价师证书編号  |           |         |       |
| <ul> <li>              工程遺价<br/>计价依据争议解释申请记录      </li> </ul> | 基本信息     |                                   |                |            |           |            |           |          |           |         | 新聞    |
| 工料机信息价采集                                                      | 四新技术名称"  | 请输入四新技术名称                         |                |            |           |            |           |          |           |         |       |
| 建筑实物量人工 (工种) 价格<br>信息采集                                       |          |                                   |                |            | - Rf#     | 20         |           |          |           |         |       |
| 计价行为与质量专项检查                                                   |          |                                   |                |            |           |            |           |          |           |         |       |
| 定额动态管理(试点)                                                    |          |                                   |                |            |           |            |           |          |           |         |       |
| 人材机將耗量采集                                                      |          |                                   |                |            |           |            |           |          |           |         |       |
| 四新技术采集                                                        |          |                                   |                |            |           |            |           |          |           |         |       |

### 二、人员登录

1. 人员登陆"上海市住房和城乡建设管理委员会网站"(http://zjw.sh.gov.cn/)→【我 要办】→【建设管理服务】

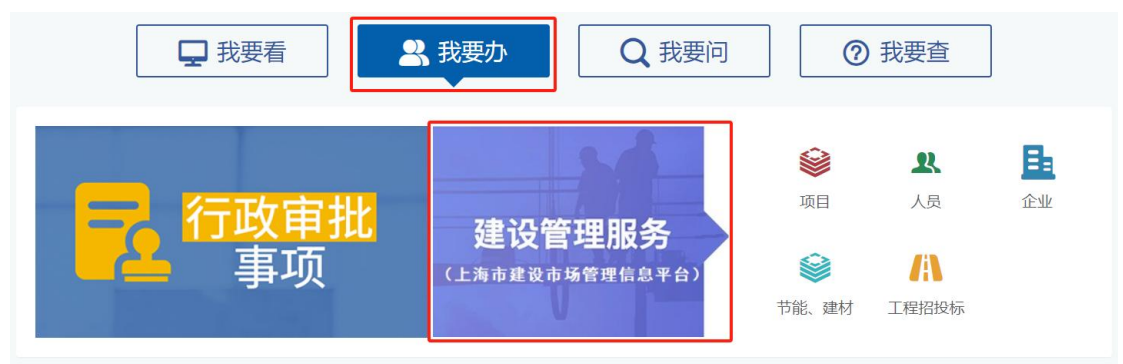

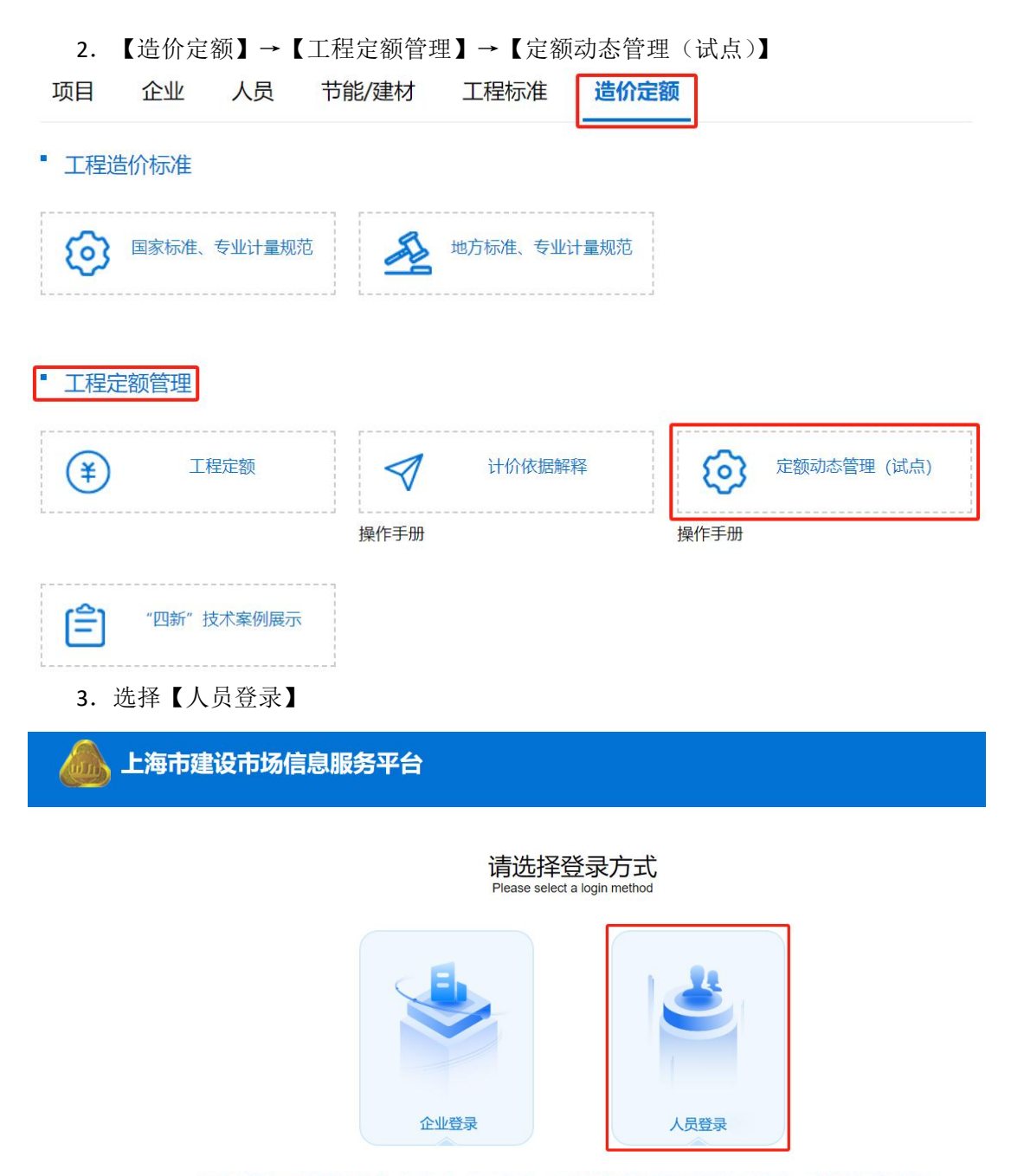

注:企业用户请选择"企业登录",使用法人一证通登录。已被授权的采集人员请选择"人员登录",使用短信验证码登录。

4. 输入人员姓名、人员身份证号、人员手机号码、短信验证码后,点击【登录】

| 上海市建设市场信息服务平台 |                |
|---------------|----------------|
|               |                |
| 定额动态管         | 管理系统 (试点) 人员登录 |
| * 人员姓名:       | 请填写人员姓名        |
| * 人员身份证号:     | 请填写人灵身份证号      |
| * 人员手机号码:     | 请填写人员手机号码      |
| 短信验证码:        | 清填写短信验证码       |
|               | 登录 重重          |

5. 左侧菜单栏中选择【定额动态管理(试点)】→【四新工艺采集】

| ŧ. | 光線学 | Hap- Einsteine V anne V |                        |                       |        |                                   |       |             |        |  |  |  |  |
|----|-----|-------------------------|------------------------|-----------------------|--------|-----------------------------------|-------|-------------|--------|--|--|--|--|
|    | 序号  | 案例编号                    | 项目名称                   | 四新技术名称                | 四腑技术类型 | 专业类别                              | 主题类别  |             | 操作     |  |  |  |  |
|    | 1   |                         | "四新"技术造价数据雇佣展示测试<br>项目 | 重決議示詞:此四新 技术就掉根的<br>面 | 新材料    | 建筑和装饰工程=>墙、柱面装饰<br>与隔断、带填工程=>带填工程 | 无     | EDM:14.48DR | 406008 |  |  |  |  |
|    |     |                         |                        |                       |        |                                   | 共1条 《 | 1           | 跳至 1   |  |  |  |  |
|    |     |                         |                        |                       |        |                                   |       |             |        |  |  |  |  |
|    |     |                         |                        |                       |        |                                   |       |             |        |  |  |  |  |
|    |     |                         |                        |                       |        |                                   |       |             |        |  |  |  |  |
|    |     |                         |                        |                       |        |                                   |       |             |        |  |  |  |  |
|    |     |                         |                        |                       |        |                                   |       |             |        |  |  |  |  |
|    |     |                         |                        |                       |        |                                   |       |             |        |  |  |  |  |
|    |     |                         |                        |                       |        |                                   |       |             |        |  |  |  |  |
|    |     |                         |                        |                       |        |                                   |       |             |        |  |  |  |  |
|    |     |                         |                        |                       |        |                                   |       |             |        |  |  |  |  |
|    |     |                         |                        |                       |        |                                   |       |             |        |  |  |  |  |

6. 点击【四新技术概况】

|              | ▲ 上海市建设市场信息服务平台 087. |      |                        |                       |        |                                   |      |                |  |  |  |
|--------------|----------------------|------|------------------------|-----------------------|--------|-----------------------------------|------|----------------|--|--|--|
| 定额动态管理(试点) 、 | 四新工艺                 | 艺采集  |                        |                       |        |                                   |      |                |  |  |  |
| 人材机调耗量采集     | 关键字                  |      | (38)技术外型 • 主题          | etti 🔹 💼              |        |                                   |      |                |  |  |  |
| 四新工艺采集       | 琼号                   | 案例编号 | 项目名称                   | 四新技术名称                | 四肠技术类型 | 专业类别                              | 主题类别 | 操作             |  |  |  |
|              | 1                    |      | "四新"技术造价数据雇用展示用试<br>项目 | 重测藏示测试·四新·技术钛锌板的<br>面 | 新材料    | 建筑和装饰工程=>墙,柱面装饰<br>与隔断,带填工程=>带填工程 | 无 🚺  | 四新技术概况 均原数据 提交 |  |  |  |
|              |                      |      |                        |                       |        |                                   |      |                |  |  |  |
|              |                      |      |                        |                       |        |                                   |      |                |  |  |  |

7. 填写基本情况,上传附件后,点击【保存】

基本情况包含四新技术类型、专业类别、主题类别、其他主题类别(如有)、四新技术 名称、四新技术编制依据、标准编号或文号等、编制依据名称、项目所在区域、数据采集时 间

附件信息包括所用标准(技术规范、图集)、认证证书、四新技术图纸、施工工艺流程 描述、技术产品说明、产品合格证书、验收合格证明、其他(影像资料)

附件上传单个文件上限为 10M,支持上传.docx、.doc、.xlsx、.pdf、.jpg、.jpeg、.png、.zip、.rar 格式文件

|                 | 💩 上海市建       | 设市场信息服务平          | 台                  |             |           |               |           | (1997、张三) 退出   |
|-----------------|--------------|-------------------|--------------------|-------------|-----------|---------------|-----------|----------------|
| ■ 定额动态管理 (试点) _ |              |                   |                    |             |           |               |           |                |
| 人材机满耗量采集        | 基本情况         |                   |                    |             |           |               |           |                |
| max             | 四新技术类型"      | ● 新工艺 🗹 新材料 ● 新技术 | 新設施                |             | 专业类别"     | 重要在利益部        |           |                |
| 四朝王乙冰陳          | 主题类别"        | 其他类型 ×            | ×                  | 料他主         | 類类別(如有)   | 无             |           |                |
|                 | 四統技术名称"      | 雇例展示的此四新技术钛锌板饰    | £                  |             |           |               |           |                |
|                 | 四新技术编制依据"    | 行业标准              | ¥                  | 杨润仁         | 编号或文号等    | JGJ/T473-2019 |           |                |
|                 | 编制依据名称"      | 《建筑金属围护系统工程技术     | 标准》                |             |           |               |           | ĥ              |
|                 | 項目所在区域。      | 外环内               |                    | 801         | 服采集的问     | 2023-05       |           |                |
|                 | 附件信息         |                   |                    |             |           |               |           |                |
|                 | 所用标准 (技术规范、医 | 1941)、以正正书 上版     |                    |             |           |               |           |                |
|                 | 四新技术器        | 1版 上级             |                    |             |           |               |           |                |
|                 | 施工工艺流程       | 開き                |                    |             |           |               |           |                |
|                 | 技术产品说        | 期                 |                    |             |           |               |           |                |
|                 | 产品合格证        | (书 上版             |                    |             |           |               |           |                |
|                 | 验收合核证        | 印                 |                    |             |           |               |           |                |
|                 | 料信 (影像录      | 明) 上版             |                    |             |           |               |           |                |
| 8. 从击           | 【 填          | 設市场信息服务平          | á l                |             |           |               |           | 097, 9K⊟) iBH  |
| 定额动态管理(试点) 、    | 四新工艺采集       |                   |                    |             |           |               |           |                |
| 人材机调耗量采集        | 关键字          | 四冊技术発型 💌 👔        | ana vite           |             |           |               |           |                |
| 四新工艺采集          | 05 90005     | 场日文段              | EURER & State      | DIGLE # WHI | 5.0×10    | Di            | 1.9549.21 | 100            |
|                 | 1            | 四新"技术造价数据雇用展示原    | 试 赢例展示测试 四新 技术钛锌极劣 | BURTEL      | 建筑和装饰工程=> | 编、杜面装饰        | Ŧ         | TORNAL COMPANY |
|                 |              | 项目                | 西                  | \$11574     | 与隔断、章項工程  | 2>帶埔工程        | ~         |                |
|                 |              |                   |                    |             |           |               |           |                |
|                 |              |                   |                    |             |           |               |           |                |

#### 9. 填写相关数据,上传附件后,点击【保存】

文件上传单个文件上限为 10M,支持上传.jpg、.jpeg、.png、.bmp、.pdf 格式文件

| 分部分项人材机消耗量测定表 |                        |                  |                   |                   |          |      |         |             |        |      |
|---------------|------------------------|------------------|-------------------|-------------------|----------|------|---------|-------------|--------|------|
| 四新技术基本信息      |                        |                  |                   |                   |          |      |         |             |        |      |
| 四新技术名称:       | 演示四新技术案例               |                  |                   | 四新技术类型:           | 新工艺:新材料  |      |         |             |        |      |
| "建议计量单位:      | 调解入计量单位                |                  |                   | 工作内容:             | 请输入工作内容  |      |         |             |        |      |
| "周生除工部位:      | WWAREBIRG              |                  |                   | *计算规制:            | 诸输入计算规则  | ġ.   |         |             |        |      |
| *测定部位跟纸量:     | 语输入测定部位图纸量             |                  |                   | "完成该子目的总工期 (小时) : | 诸军入党运动于日 | MeIm |         |             |        |      |
| *价格 (元) :     | 合物是由试发目中**年**月上述"四新"技术 | 的中国的城县中乙双方确认的结算价 |                   | "承诺书:             | 140 E    |      |         |             |        |      |
| 文件上传:         | 上他                     |                  |                   |                   |          |      |         |             |        |      |
| 人工消耗测定表       |                        |                  |                   |                   |          |      |         |             |        | 活力   |
| 保号            |                        | 主要工种             |                   |                   |          | 人歌   | #Last   | <b>e</b> it | 价格 (元) | 86   |
|               |                        |                  | <b></b> 11.20 元数据 |                   |          |      |         |             |        |      |
| 材料消耗测定表       |                        |                  |                   |                   |          |      |         |             |        | 163  |
| 序号            | 材料名称                   |                  |                   | 网络                |          | 单位   | 设计图明计算机 | 建实际用量 (余振机) | 价格 (元) | IR11 |
|               |                        |                  | 誓无数据              |                   |          |      |         |             |        |      |
| 机碱台班消耗测定表     |                        |                  |                   |                   |          |      |         |             |        | 16.2 |
| 库号            | 机械名称                   |                  | 规格                |                   | 单位       | 政權   | (REBSIG | 小计          | 价格 (元) | 提作   |
|               |                        |                  | 暫无款備              |                   |          |      |         |             |        |      |
|               |                        |                  | 和印 保存 关系          | B                 |          |      |         |             |        |      |

## 10. 点击【打印】, 生成承诺书

| 四新技> | 禾基本信息     |                   |      |      |                 |        |         |      |           |            |        |         |
|------|-----------|-------------------|------|------|-----------------|--------|---------|------|-----------|------------|--------|---------|
|      | 四新技术名称:   | 窗例展示测试"四新"技术钛锌板饰面 |      |      | 四新技术类型:         | 新材料    |         |      |           |            |        |         |
|      | "建议计量单位:  | m2                |      |      | 工作内容:           | 预埋钢筋、  | 基层清理、《  | 建材料器 | ¥王、饰画安瑛、护 | 丁胶等        |        |         |
|      | "阅主施工部位:  | 外境东立面             |      |      | *计算规则:          | 按饰面展列  | 开面积计算   |      |           |            |        |         |
|      | *测定部位图纸量: | 1025.62           |      |      | *完成该子目的总工期(小时): | 3360   |         |      |           |            |        |         |
|      | *价格(元):   | 1500              |      |      | *承诺书:           | 承诺书-测试 | 项目 x 上修 |      |           |            |        |         |
|      | 文件上传:     | 140               |      |      |                 |        |         |      |           |            |        |         |
| 人工海  | 毛测定表      |                   |      |      |                 |        |         |      |           |            |        | 16.10   |
| 序号   |           |                   | 主要工作 | ÷    |                 |        | 成人      |      | 耗时        | 小计         | 价格 (元) | 操作      |
| 1    | 其他工       |                   |      |      |                 |        | 224     | 8.   | 5         | 1904       | 300    | 2010    |
| 材料消  | 毛测定表      |                   |      |      |                 |        |         |      |           |            |        | 185.AD  |
| 序号   |           | 材料名称              |      |      | 规格              |        |         | 单位   | 设计图纸计算量   | 实际用量 (含损耗) | 价格 (元) | 提作      |
| 1    | 钛接板饰面     |                   |      | 20mm |                 |        | m       | 2    | 1025.62   | 1025.62    | 300    | 853     |
| 机械台  | 班消耗测定表    |                   |      |      |                 |        |         |      |           |            |        | 165.0 D |
| 序号   |           | 机碱名称              |      |      |                 | 单位     | 数量      |      | 使用时间      | 小计         | 价格 (元) | 操作      |
| 1    | 曲號车       |                   | 26M  | 26M  |                 |        |         | 210  |           | 1680       | 650    | 850     |

承诺书

| 四新技术基本信息 | 18                | <i></i>        | 24                        |
|----------|-------------------|----------------|---------------------------|
| 四新技术名称   | 条例展示测试"四新"技术钛锌板饰面 | 四新技术类型         | 新材料                       |
| 计量单位     | m2                | 工作内容           | 预埋钢筋、基层清理、保温材料施工、饰面安装、打胶等 |
| 测定施工部位   | 外墙东立面             | 计算规则           | 按饰面展开面积计算                 |
| 测定部位图纸量  | 1025.62           | 完成该子目的总工期 (小时) | 3360.00                   |
| 价格 (元)   | 1500.0000         |                |                           |

| 人员消耗测定表 |      | 65  | 121  |         | 12)      |
|---------|------|-----|------|---------|----------|
| 序号      | 主要工种 | 人衆  | 耗时   | 小计      | 价格 (元)   |
| 1       | 其他工  | 224 | 8.50 | 1904.00 | 300.0000 |

| 材料消耗测定表 |         |    |         |            |               |  |  |  |
|---------|---------|----|---------|------------|---------------|--|--|--|
| 序号      | 材料名称、规格 | 单位 | 设计图纸计算量 | 实际用量 (含製鞋) | <b>价格</b> (元) |  |  |  |
| 1       | 钛锌板饰面   | m2 | 1025.62 | 1025.62    | 300.0000      |  |  |  |

| 机械台班消耗测定表 |        |    |      |        |         |               |  |  |  |
|-----------|--------|----|------|--------|---------|---------------|--|--|--|
| 序号        | 机械名称型号 | 单位 | 教量   | 使用时间   | 小计      | <b>价格</b> (元) |  |  |  |
| 1         | 曲背车    | 绐  | 8.00 | 210.00 | 1680.00 | 650.0000      |  |  |  |

| 承诺                   | 注册造价师签章 |
|----------------------|---------|
| 我承诺本次填报的上述造价数据真实与准确。 |         |

#### 11. 在承诺书处点击【上传】,上传已签章的承诺书文件后,点击【保存】

承诺书上传单个文件上限为 10M,支持上传.jpg、.jpeg、.png、.bmp、.pdf 格式文件

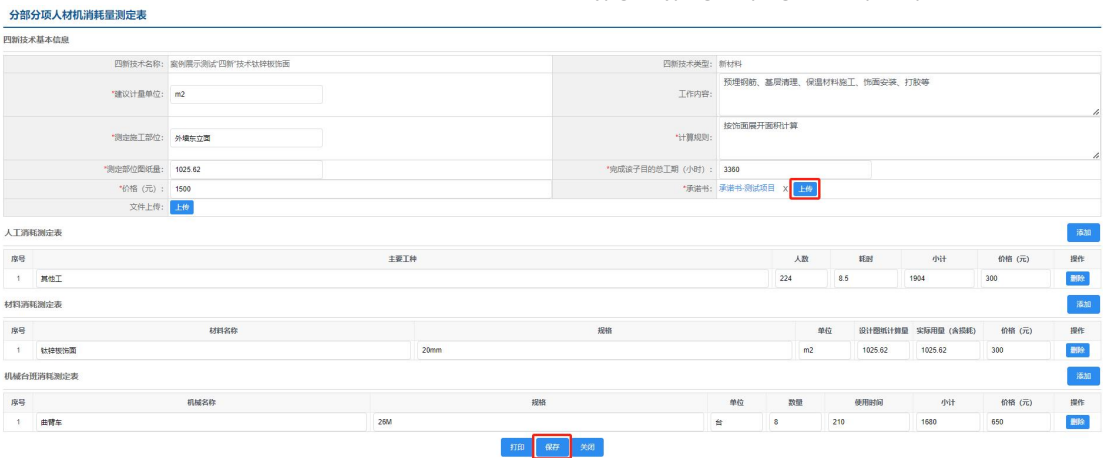

12. 确认填报数据无误后,点击【提交】

#### 🦾 上海市建设市场信息服务平台 定额动态管理(试点) 四新工艺采集 人材机测耗量采集 关键字 2553/342 • 15345 • **1**33 四新工艺采集 项目名称 四級技术类型 专业类别 琼号 索例编号 四新技术名称 主题类别 19ft 四新"技术造价数据最快展示组成"。 案外展示组成"四新"技术批种规定 项目 面 建筑和装饰工程>>墙、柱面装饰 与隔断、带墙工程>>带墙工程 新村44 无 2386 97. ISB 提交 共1条 < 1 > 脱至 1

| 🦾 上海市建设市场信息服务平台   |       |        |                        |                     |                    | 907, <b>9</b> 5 <u></u>   188 |               |  |  |  |  |
|-------------------|-------|--------|------------------------|---------------------|--------------------|-------------------------------|---------------|--|--|--|--|
| ■ 定额动态管理 (试点) 🛛 🗸 | 四新工艺  | 四新工艺采集 |                        |                     |                    |                               |               |  |  |  |  |
| 人材机海耗量采集          | Aster |        | 20121-102 + 2200 + 02  |                     |                    |                               |               |  |  |  |  |
| 四新工艺采集            | 原母    | 家務會局   | 项目名称                   | 四 系统提示              | 101                | 主题类别                          | 1941          |  |  |  |  |
|                   | 1     |        | "它們"技术进行数据最分属于例:<br>项目 | : 金州南东部 ? 你确定规文数据吗? | 编、 柱顶滑的<br>8-2带墙工程 | 无                             | THEFT ALL ALL |  |  |  |  |
|                   |       |        |                        |                     | 85H <b>BU</b>      | #16                           |               |  |  |  |  |
|                   |       |        |                        |                     |                    |                               |               |  |  |  |  |

| 🦾 上海市建设市场信息服务平台                    |       |        |                              |                     |                         |        | 697, <b>8</b> 53 (1888 |  |  |  |
|------------------------------------|-------|--------|------------------------------|---------------------|-------------------------|--------|------------------------|--|--|--|
| 定該助応管理(試信) 人<br>材料加減耗量采集<br>四新工艺采集 | 四新工艺系 | 四新工艺采集 |                              |                     |                         |        |                        |  |  |  |
|                                    | 2022  |        | Estimat .                    | ERRITAD · SERI · NA |                         |        |                        |  |  |  |
|                                    | 18-9  | 2010   | 项目名称                         | 四 系统提示              | 84                      | 主题类别   | 1941                   |  |  |  |
|                                    | 1     |        | "四數"往木造价数原型外展示的式 室外展示机<br>成日 | 此時展示的 化 建交成功        | 4個。 杜通派列代告<br>世—>期中國工程呈 | £      | Participate Sciences   |  |  |  |
|                                    |       |        |                              |                     |                         | .其1集 < |                        |  |  |  |
|                                    |       |        |                              |                     |                         |        |                        |  |  |  |